يرجى قراءة وملاحظة الأرشادات التالية للتسجيل والمشاركة للتسهيل والمشاركة في معرض إيران إكسبو ٢٠٢٣

## https://www.irantsn.com/en/register: موقع الإكتروني

- ← → C @ O B mission Kantanaom tin m 目立 9.5600 日上白: **IRAN EXPO 2023** Capart Patential Eshibits Triamis Republic of tran 10 May 2011 -Inclusion September پنجمین نمایشگاه توانمندی های صادراتی -XPO جمهورى اسلامي ايران EXPORT ۱۷ لغایت ۲۰ اردیبهشت ماه ۱۴۰۲  $( \mathbf{U} )$  $( \mathbf{U} )$ **IRAN EXPO 2023** 5th Export Potential Exhibition of the Islamic Republic of Iran
- الخطوة ۱-۲: انقر ۱على أو ۲ لبدء التسجيل

الخطوة ٣ : اكتب اسمك الأول و لقبك ورقم الهاتفك الصحيح وعنوان الربيد الإكتروني الصحيح واختركامة مرور.
 الخطوة ٤: انقر على "sign up "لفتح استمارة التسجيل الخاصة بك

| RAN EXPO 2023           |                                       |                                   |                             | نىمايتىگاە<br>مىلاراتى<br>ئىي <i>يىران</i> | ینجمین<br>توانیدی های<br>جمهوری اساد<br>۱۲ نیاب ۲۰ زنب |
|-------------------------|---------------------------------------|-----------------------------------|-----------------------------|--------------------------------------------|--------------------------------------------------------|
| Here Maket A            | Norm -Proto Gallery' Any Esper In     | galation Consodily groups         | - About Us Contact Us       |                                            |                                                        |
| Create an A             | ccount                                |                                   |                             |                                            |                                                        |
| O Press H and the tarry | telew Anady few an account? lign in   |                                   |                             |                                            |                                                        |
|                         | First Name & Last Name                | First Name                        | LastNatur                   | 4                                          |                                                        |
|                         | Phone Number:                         |                                   |                             | 0                                          |                                                        |
| 3                       | Email Address:                        | very common dexample con          | í                           |                                            |                                                        |
|                         | Password                              | Use characters, numbers an        |                             |                                            |                                                        |
|                         |                                       |                                   |                             | 100000                                     |                                                        |
|                         | O Dickeig on the Sign up button means | you agree to the familia of same. | 1                           |                                            |                                                        |
|                         |                                       | Airear                            | ty have an account? Sign in | Sign up4                                   |                                                        |

- لخطو ة ٥-٦ :إذا قمت بالتسجيل سابقا موقعنا ، انقر على تسجيل الدخول لكتابة الربيد الأكتروني أورقم الهاتف وكلمة المرور للمتابعة
- الخطوة ٧ : لفتح استمارة التسجيل الخاصة بك ، اكتب بريدك الأكتروني أو رقم هاتفك وكلمة المرور الخاصة بك التي قمت بتسجيلها من قبل.
  - الخطوة ٨: انقر على تسجيل الدخول لفتح الخطوات الاخرى.

| ← → O ⊕ O ≜ Impur/versikentarus                                                                                                    | m/un/regular       |                                  | 10 10               | Q. Seetth | 9 ± £                                               | π |
|----------------------------------------------------------------------------------------------------|--------------------|----------------------------------|---------------------|-----------|-----------------------------------------------------|---|
| IRAN EXPO 2023                                                                                                    | 1                  | Logn                             |                     |           | ورا ا غیر<br>پینچمینی نمایتگاه<br>نوانیدی های ساوتی |   |
| The Coperty Residence of Free and The Coperty Reported by Coperty Reported by Coperty Reporty Reported by Coperty Reported by | Email or Phone     | t No.;                           | ø                   | 0         | جنديوي اسالاسي ايران<br>الاساب، ۲۷، سيد مدين        |   |
| time where the way                                                                                                    | Password.          |                                  |                     |           |                                                     |   |
| Create an Accoun                                                                                                    | Porgal Password?   | Login                            |                     |           |                                                     |   |
| 8<br>59-                                                                                                    |                    | Taw User? Segular fawl           |                     |           | *                                                   |   |
|                                                                                                    | Phone Number       |                                  |                     |           | 2                                                   |   |
|                                                                                                    | Email Address      |                                  |                     |           |                                                     |   |
|                                                                                                    | Pastacrd           |                                  |                     |           |                                                     |   |
| 0 design                                                                                                    | te lagra hiterraen | processor in the larger of local |                     |           |                                                     |   |
|                                                                                                    |                    | Aread                            | a foreix en account | Sign N    | 30100                                               |   |

الان فى صفحة حسابك ، توجد ثلاث خطوات من ٩ إلى ١ ١ ( معلومات شخصية -نتائج التسجيل - السفر والتأشرية)

- الخطوة ٩ : للتسجيل ، يرجى إكمال جميع المعلومات المتعلقة بالمعلومات الشخصية )إكمال جميع المعلومات الشخصية والتجارية والقتصادية.)
- ملاحظة: كل خطوات التسجيل هذه تحتاج إلى القيام بها فى غضون نصف ساعة ، إذا تستغرق عملية التسجيل مدة زمنية أطول فسوف تكون غير ناجحة. يرجى الملاحظة بأن جميع المعلومات يجب أن تكون مكتملة بعناية وإذا يترك فراغا غير مكتملا سوف تواجه بعض ألخطاء.
- الخطوة ١٠ : يجب إكمال معلوماتك بنجاح ، وسيتم الإعلان عن النتائج في غضون ١٠ أيام عمل عبر البريد الأكتروني أوموقعنا الإكتروني و عن طريق تسجيل الدخول في ملفك الشخصي في الخطوة الثانية . يمكنك الحصول على هذه الدعوة .
- الخطوة ١١ : بعد التأكد من حضورك وشراء تذكرتك ، اكمل معلومات سفرك مثل رقم الرحلة ، ووقت الوصول لإعداد النقل الداخلي و الاستقبال وما إلى ذلك.

| +Photo Gallery +hom Expectation | Community groups -A   | Institut Conserus                                                                                                    |                                                                                                    |
|---------------------------------|-----------------------|----------------------------------------------------------------------------------------------------|----------------------------------------------------------------------------------------------------|
| L PERSONAL DIFORMACI            | ON 2. REGE            | STRATION RESULT                                                                                                    | 3. TRAVEL & VISA                                                                                                    |
| Iran Expo 2019 Regi             | stration Form         |                                                                                                    | (                                                                                                    |
|                                 |                       |                                                                                                    |                                                                                                    |
| Please \$1 following form:      |                       | 110                                                                                                    |                                                                                                    |
| Penanal lato Commencal          | Paraport Contacta     | Bacasaman Instation                                                                                                    | Attactiveants                                                                                                    |
| 1 Personal information          |                       |                                                                                                    |                                                                                                    |
| First name                      | Lef name              | Pather's name                                                                                                    | Mother's turne.                                                                                                    |
| Gender<br>Pranchent             | Country               | pty.                                                                                                    | Nationality:                                                                                                    |
| Place of lanth                  | - Date of birth       | Marital status:                                                                                                    | Profession                                                                                                    |
| Chun                            |                       |                                                                                                    |                                                                                                    |
|                                 |                       |                                                                                                    | and the second second se                                                                                                    |
|                                 | I. PERSONAL DEFORMANT | I PERSONAL INFORMATION  I PERSONAL INFORMATION  I PRESONAL INFORMATION  Personal Info  Personal Info Personal Info Personal Info Personal Info Personal Info Personal Info | I. PERSONAL INFORMATION  I. PERSONAL INFORMATION  I. PERSONAL INFORMATION  Personal Information  Personal Information  Personal Info |

 الخطوة ١٢ : يجب أن يتم إكمال جميع المعلومات ، وإذا لم يكن لديك بعض المعلومات مثل استرياد السنوي أو ... يرجى كتابة صفر (٠).

| Main importing items:  | Mai                                  | in countries of import:         |
|------------------------|--------------------------------------|---------------------------------|
| Annual Turnover (USD): | Annual import (USD):                 | Annual Import from Iran (USD):  |
| < Previous             |                                      | Next >                          |
|                        | Please be sure you have completed al | II 7 steps above before Submit. |
|                        | Submit                               |                                 |

الخطوة ١٣: تحميل المستندات المطلوبة على الموقع بشكل jpg (JPEG) ، صورة جواز السفر بجودة عالية وصورة \* 4(.
 )6ش وفهرس شريكتنا . انقر على submit لتسجيل معلوماتك في موقعنا

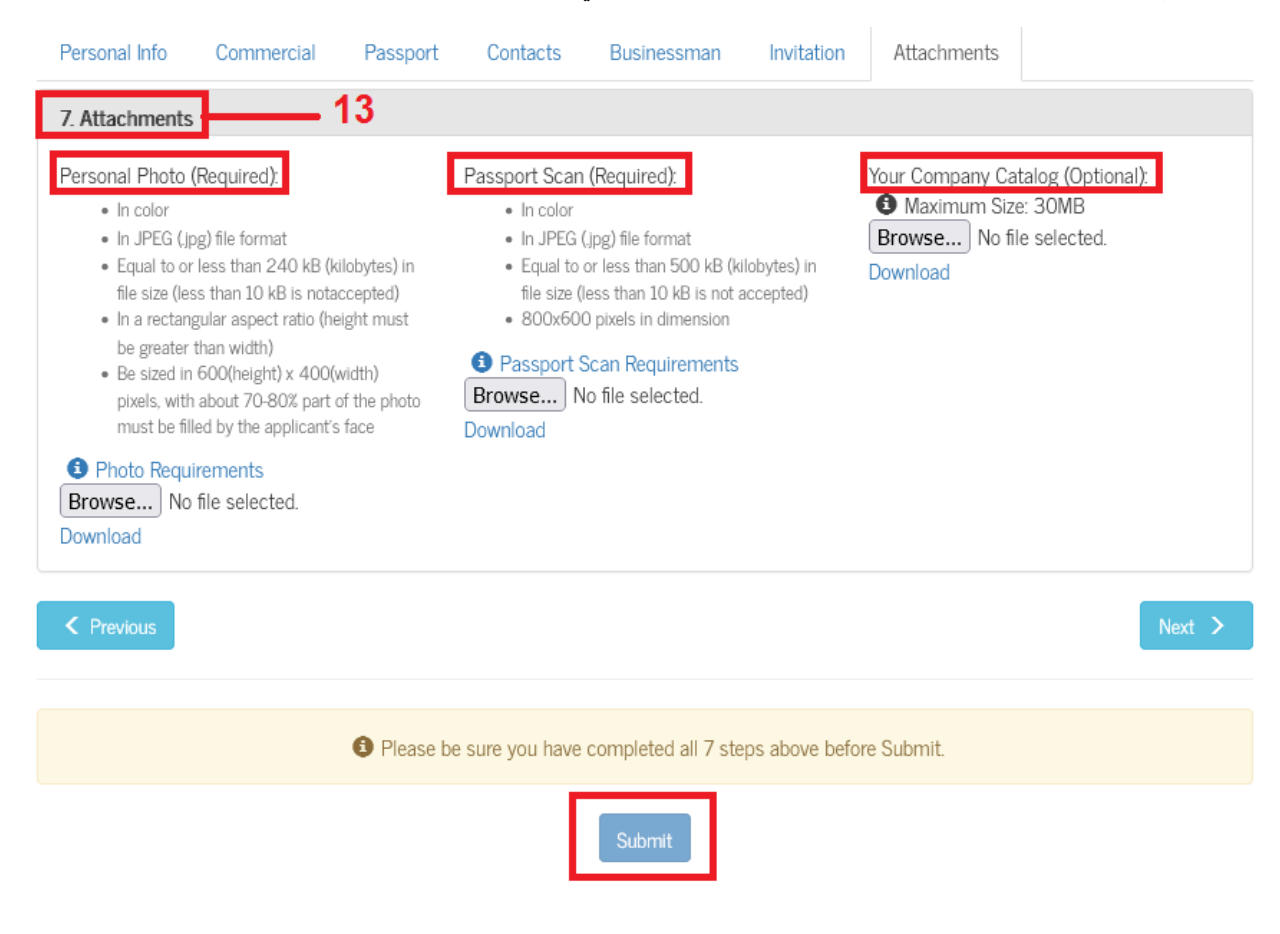

- الخطوة ١٤: بقبولك لتواجدك في معرض إيران وتسجيل الدخول في ملفك الشخصي في الخطوة الثانية وفتح نتائج التسجيل ، يمكنك تلقى دعوتك.
  - ملاحظة: سيتم دفع تكاليف التذاكر والتأشيرة من قبل رجال الأعمال
  - الخطوة ١٥: انقر فوق حفظ كملف PDF لتحميل أو طباعة دعوتك للرجوع إليها
  - ممثل جمهورية إيران الإسلامية في بلدك بهذه الدعوة للحصول على التأشيرة وإحضار هذه الدعوة إلى إيران.

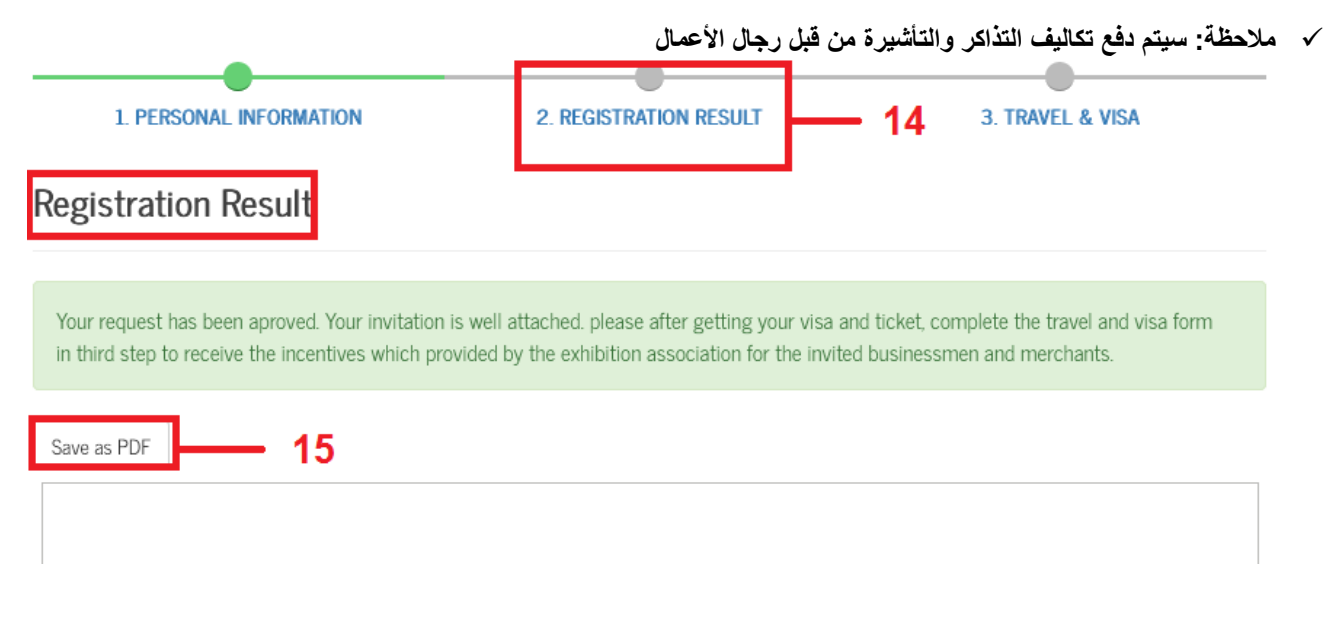

- الخطوة ١٦: بعد حجز التذكرة ، افتح معلومات ملفك الشخصي مرة أخرى في الخطوة الثالثة (٣) (السفر والتأشيرة) واستيفاء معلومات التأشيرة والسفر.
  - الخطوة ١٧: قسم السفر والتأشيرة
  - الخطوة ١٨: انقر فوق " submit لإستسلام كافة المعلومات حول سفرك وتذكرتك.

| Your request has<br>form in third step | been approved. Your invita<br>to receive the incentives v | tion is well attached, please after getting yo<br>which provided by the exhibition association | our visa and ticket, complete the travel and visa<br>for the invited businessmen and merchants. |
|----------------------------------------|-----------------------------------------------------------|------------------------------------------------------------------------------------------------|-------------------------------------------------------------------------------------------------|
| Visa Information                       | Flight Information                                        | Exhibition Tours                                                                               |                                                                                                 |
| 1. Visa Informati                      | on                                                        |                                                                                                |                                                                                                 |
| The Time (Days)                        | Date of                                                   | Visa Issue:                                                                                    |                                                                                                 |
| Have you ever be                       | an to Iran?                                               |                                                                                                |                                                                                                 |
| Pleane Select.                         |                                                           |                                                                                                |                                                                                                 |
| Have you ever had                      | 1 any business and comm                                   | ercial activities with Iranian businessmen?                                                    |                                                                                                 |
| What Company?                          |                                                           | What type of business?                                                                         |                                                                                                 |
|                                        |                                                           |                                                                                                |                                                                                                 |

| I. PERSONAL IN                                                                                                  | FORMATION                                              | 2. REGISTRATION RESULT                                                                                     | 3. TRAVEL & VISA                                                            |
|----------------------------------------------------------------------------------------------------|--------------------------------------------------------|----------------------------------------------------------------------------------------------------|-----------------------------------------------------------------------------|
| avel & Visa                                                                                                    | 17                                                     | - 1                                                                                                    | 6                                                                           |
| four request has been<br>orm in third step to rec                                                               | approved. Your invitation<br>ceive the incentives whic | is well attached, please after getting your visa ar<br>h provided by the exhibition association for the in | nd ticket, complete the travel and visa<br>wited businessmen and merchants. |
| /isa Information F                                                                                              | Tight Information                                      | khibition Tours                                                                                            |                                                                             |
| . Visa Information                                                                                              |                                                        |                                                                                                    |                                                                             |
| 'he Time (Days):                                                                                                | Date of Vis                                            | a Issue:                                                                                                   |                                                                             |
|                                                                                                    |                                                        |                                                                                                    |                                                                             |
| lave you ever been to                                                                                           | Iran?                                                  |                                                                                                    |                                                                             |
| lave you ever been to<br>Please Select_                                                                         | Iran?                                                  |                                                                                                    |                                                                             |
| Have you ever been to<br>Please Select<br>Have you ever had any<br>Please Select                                | Iran?<br>business and commercia                        | al activities with Iranian businessmen?                                                                    |                                                                             |
| lave you ever been to<br>Please Select<br>lave you ever had any<br>Please Select<br>What Company?               | Iran?<br>business and commercia                        | al activities with Iranian businessmen?<br>What type of business?                                          |                                                                             |
| Have you ever been to<br>Please Select<br>Have you ever had any<br>Please Select<br>What Company?<br>C Previous | Iran?<br>business and commercia                        | al activities with Iranian businessmen?<br>What type of business?                                          | Next                                                                        |
| Have you ever been to<br>Please Select<br>Have you ever had any<br>Please Select<br>What Company?<br>C Previous | Iran?<br>business and commercia                        | al activities with Iranian businessmen?<br>What type of business?                                          |                                                                             |

الخطوة ١٩: انقرعلى log out واخرج من حسابك الشخصى

| Profile Information                   |  |  |  |  |
|---------------------------------------|--|--|--|--|
| Exhibition and Events                 |  |  |  |  |
| <ul> <li>List of companies</li> </ul> |  |  |  |  |
| Announcements                         |  |  |  |  |
| Newsletter Setting                    |  |  |  |  |
| Change Password                       |  |  |  |  |
| Log Out <b>19</b>                     |  |  |  |  |